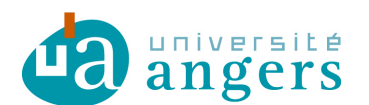

## Synchroniser un calendrier sur un iPhone/iPod

Avant de synchroniser l'agenda de votre choix avec votre emploi du temps il faut copier le lien du fichier ICS :

- se positionner sur le lien ICS

- clic droit et copier le raccourci / copier l'adresse du lien

| <u>ICS</u> |                                                              |
|------------|--------------------------------------------------------------|
|            | Ouvrir                                                       |
| S          | Ouvrir dans un nouvel onglet                                 |
|            | Ouvrir dans une nouvelle fenêtre                             |
| Se         | Enregistrer la cible sous                                    |
|            |                                                              |
|            | Imprimer la cible                                            |
| _          | Imprimer la cible<br>Couper                                  |
|            | Imprimer la cible<br>Couper<br>Copier                        |
| _          | Imprimer la cible<br>Couper<br>Copier<br>Copier le raccourci |

Ce raccourci sera à copier ci-dessous.

Pour ajouter un agenda, aller dans « Réglages », puis dans « Mail, Contacts, Calendrier », cliquer sur « Ajouter un compte... » :

| Comptes               |          | I |
|-----------------------|----------|---|
| Ajouter un compte     |          | > |
| Nouvelles données     | Non      | > |
| Mail                  |          |   |
| Afficher 50 derniers  | messages | > |
| Aperçu                | 2 lignes | > |
| Taille des caractères | moyenne  | > |
| Vignettes À / Cc      |          |   |
| Confirmer suppression |          | - |

Ensuite cliquer sur « Autre » :

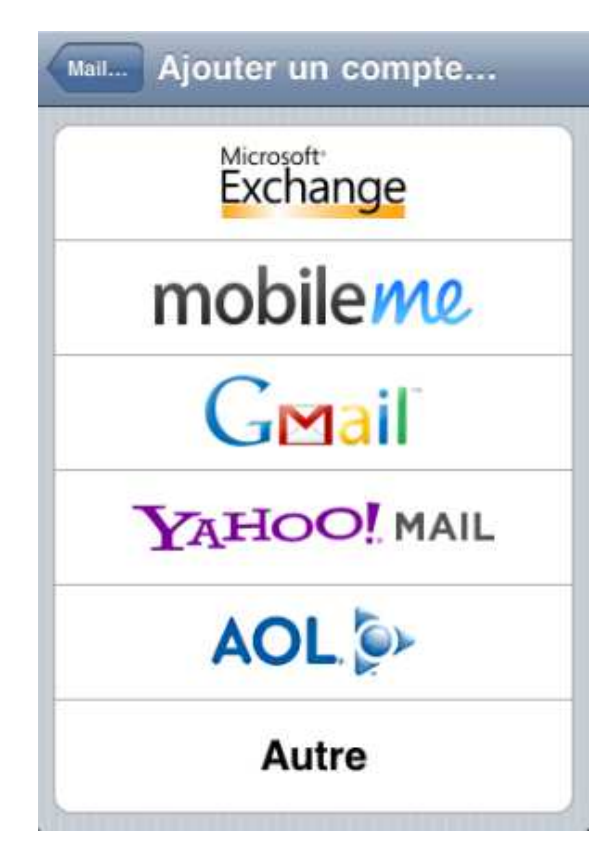

Ensuite cliquer sur « S'abonner à un calendrier » :

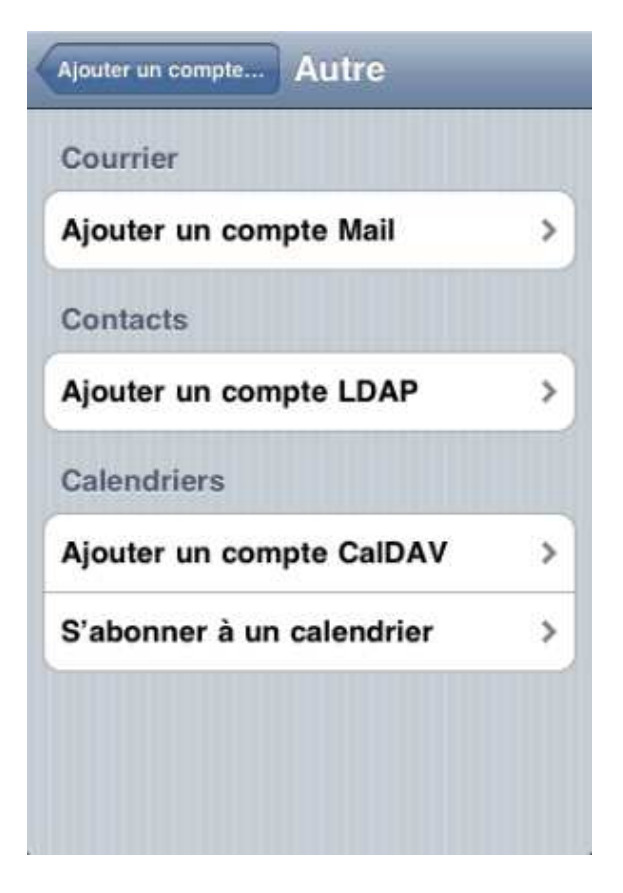

Ensuite copier l'url de votre ICS dans le champ « Serveur » enfin cliquer sur « Enregistrer » :

| Annuler A                    | bonnemen                     | t Enregistrer |  |  |
|------------------------------|------------------------------|---------------|--|--|
| Serveur                      | celcat.univ-ar               | ngers.fr/ics  |  |  |
| Description IUT 2011/2012    |                              |               |  |  |
| Nom d'utilisateur facultatif |                              |               |  |  |
| Mot de passe facultatif      |                              |               |  |  |
| Utiliser SSL                 | $\bigcirc \bigcirc \bigcirc$ |               |  |  |
| Supprimer                    | $\bigcirc \bigcirc \bigcirc$ |               |  |  |
|                              |                              |               |  |  |
|                              |                              |               |  |  |
|                              |                              |               |  |  |

L'url doit ressembler à webcal://celcat.univ-angers.fr/ics.php?url=iut/prof/sxxxx.ics.

## **Modifications :**

02/04/2012 :

- Plus besoin de saisir son login et mot de passe pour utiliser les fichiers ICS.

- Changement du lien des emplois du temps, nead.univ-angers.fr/celcat devient celcat.univ-angers.fr.